## LEARN User Guide

**Step 1.** LearnHSABC is accessed through your regular HSABC member portal. **Sign-to** your member account.

|                                            |                                                              | + Log in             | Members Area    | Accessibility |
|--------------------------------------------|--------------------------------------------------------------|----------------------|-----------------|---------------|
| HSABC                                      | f 9                                                          | Search               |                 | Menu          |
| Homelessness Services<br>Association of BC |                                                              |                      |                 |               |
| About 💙 Membership 💙 Training 💙            | Extreme Weather Response Program V Projects & Research V Sec | ctor Events & Opport | unities 🛩 Resou | irces ¥       |
| Members Home > LearnHSABC                  |                                                              |                      |                 |               |
| Login                                      |                                                              |                      |                 |               |
| Login myemail@org.ca                       |                                                              |                      |                 |               |
| Password                                   |                                                              |                      |                 |               |
| Remember me on this computer               |                                                              |                      |                 |               |
| Log in Cancel                              |                                                              |                      |                 |               |

Or if you are already signed-in please proceed to the Members Area.

-

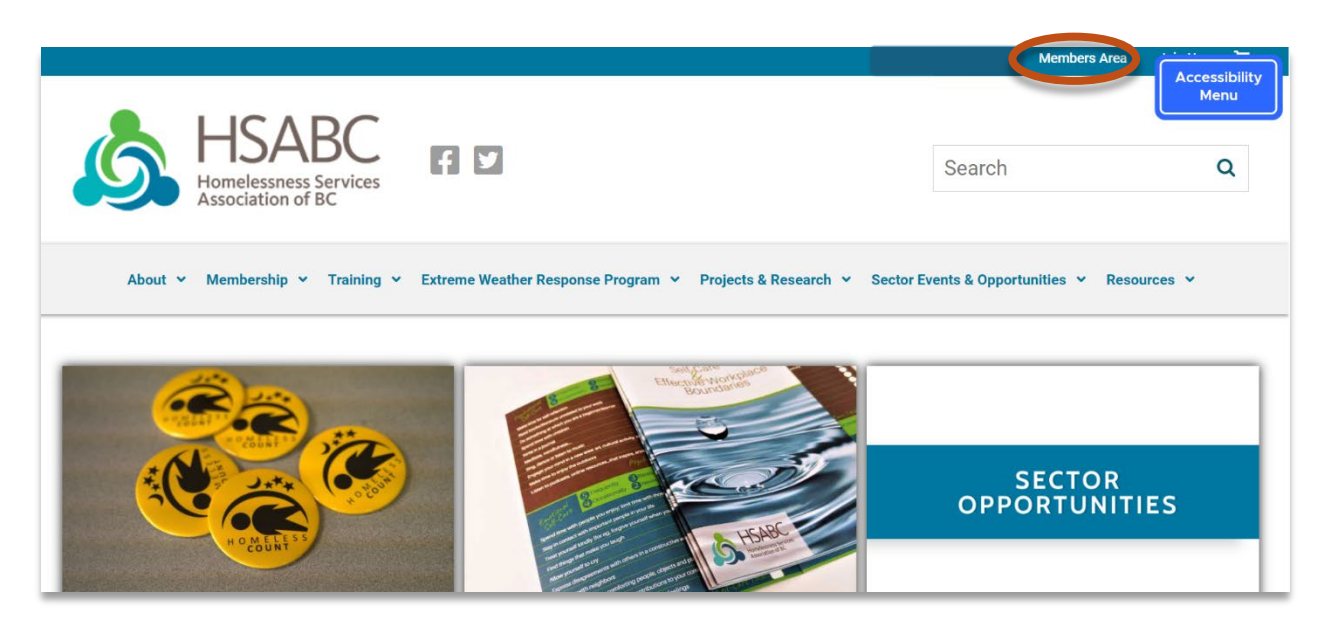

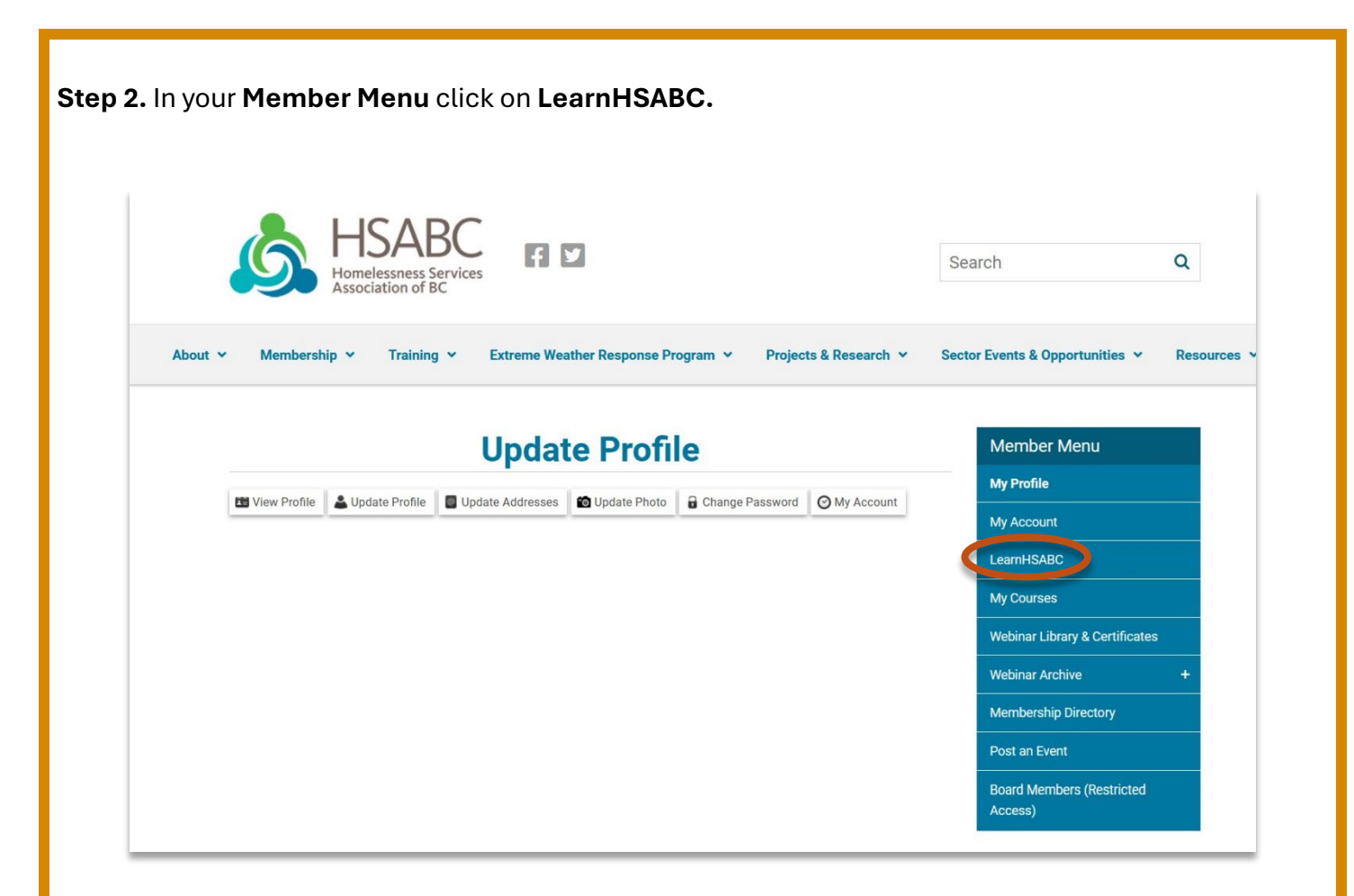

**Step 3.** On the LearnHSABC page scroll down and click the **Registe**r button. You'll have to register for each module individually, and we recommend starting with the Introduction to the Homelessness Services Sector module, but feel free to begin with any module of your choice.

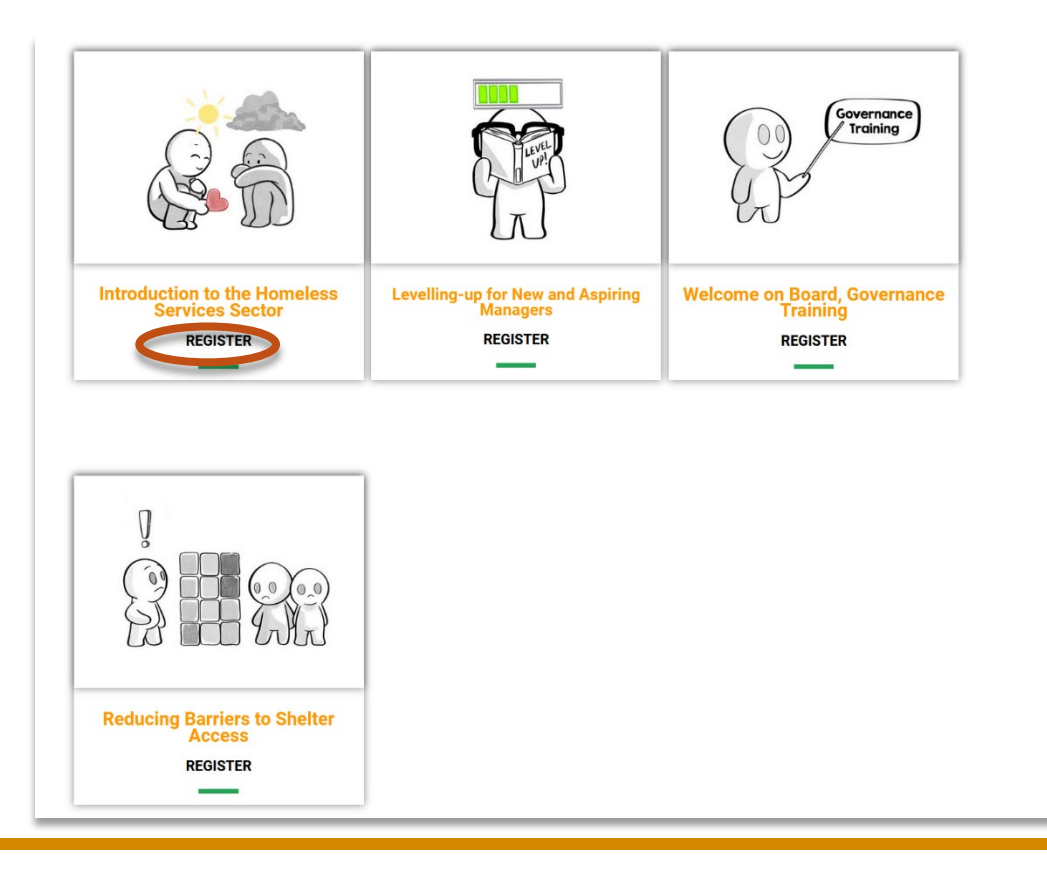

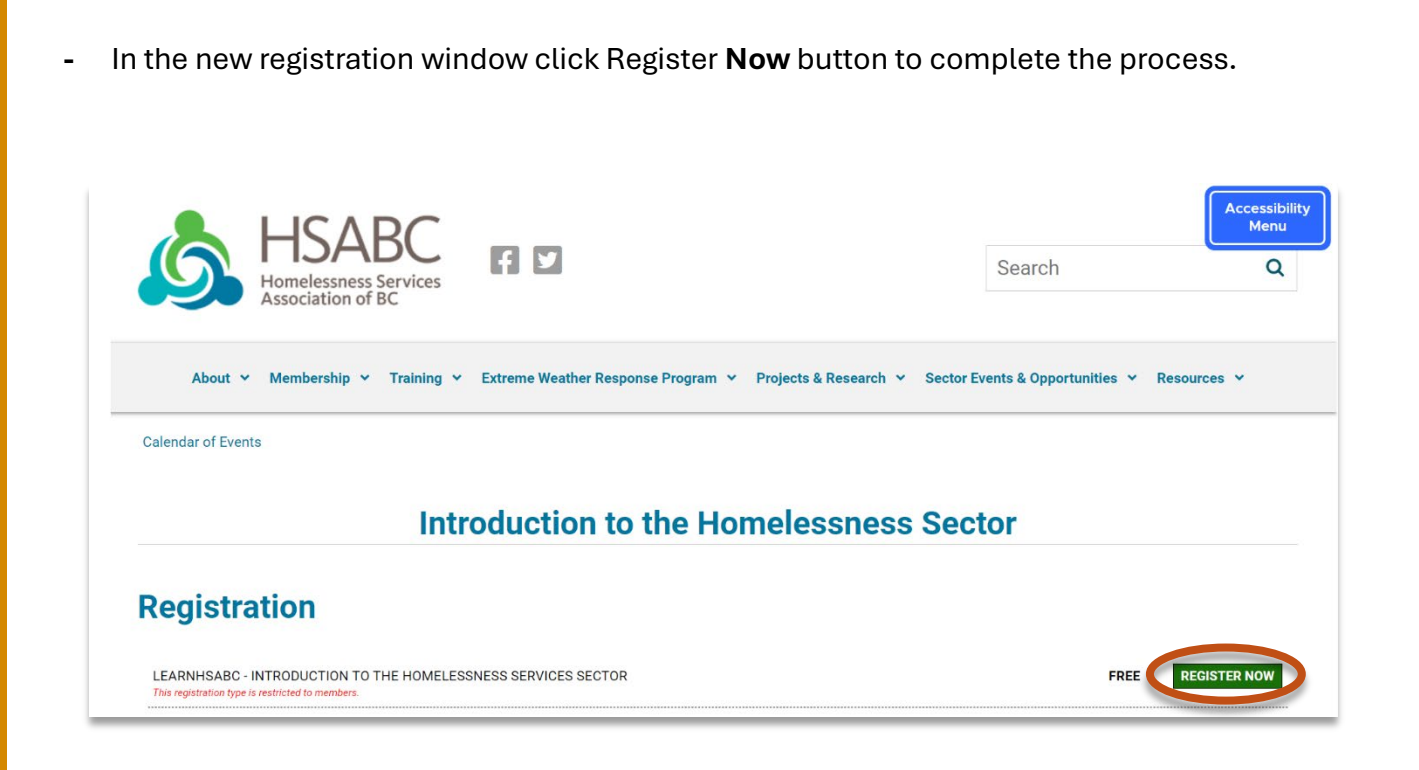

- Enter your **first name** and **last name** as you would like them to appear on your certificate, and email, then click **Submit**.

| Intro                                                | duction to the Homelessness                                       | Sector | Member Menu                          |
|------------------------------------------------------|-------------------------------------------------------------------|--------|--------------------------------------|
|                                                      |                                                                   |        | My Profile                           |
| LEARNHSABC - IN<br>This registration type is restric | TRODUCTION TO THE HOMELESSNESS SERVICES SECTOR<br>ted to members. | FREE   | My Account                           |
| First Name*                                          |                                                                   |        | LearnHSABC                           |
| First                                                | B0                                                                |        | My Courses                           |
| Last Name *                                          |                                                                   |        | Webinar Library & Certificates       |
| Last                                                 | 15                                                                |        | Webinar Archive +                    |
| email@org.ca                                         | D.                                                                |        | Membership Directory                 |
|                                                      |                                                                   |        | Post an Event                        |
| Submit                                               | ncei Reset                                                        |        | Board Members (Restricted<br>Access) |

**Step 5.** You're now registered. The course will now appear on the sidebar under **My Courses**. Click **Go to module** in the table that lists all your courses, beside the one you want to access. Note: this is also where you'll return to when you want to access the course again.

|         |              | My Cours                                | ses         |              | Member Menu                        |
|---------|--------------|-----------------------------------------|-------------|--------------|------------------------------------|
|         |              |                                         |             |              | My Profile                         |
| As the  | primary con  | tact, you will see all staff courses.   |             |              | My Account                         |
| Showing | course resu  | Its for the past 12 months.             |             |              | LearnHSABC                         |
| Show    | All E        | port                                    |             | (            | My Courses                         |
|         |              |                                         |             |              | Webinar Library & Certificates     |
| First   | Last<br>Name | Course Name                             | Course Date | Options      | Webinar Archive                    |
| Name    |              |                                         |             |              |                                    |
| Name    |              | Introduction to the Homelessness Sector |             | Go to module | Membership Directory               |
| Name    |              | Introduction to the Homelessness Sector |             | Go to module | Membership Directory Post an Event |

**Step 6.** You're now redirected and logged in to LearnHSABC. You can click **Materials** to see any external resources associated with this module. Click the title of the lesson on the top to get started!

| Introduction to the Homelessness Sector                                             |                                    |
|-------------------------------------------------------------------------------------|------------------------------------|
|                                                                                     | 0% COMPLETE 0/134 Steps            |
| Course Materials                                                                    |                                    |
| Welcome!                                                                            |                                    |
| This course presents an introduction to topics that will be important for anyone wo | orking in homelessness services in |
| Course Content                                                                      | ✓ Expand All                       |
|                                                                                     |                                    |

You're now in the main part of the module. Here are a few key features to be aware of:

- **Sidebar:** This displays all the steps within the module and acts as a checklist. You'll need to complete all topics to finish the module, so it's a handy way to track your progress.
- **Lesson/Topic Navigation:** Clicking on any lesson or topic in the Sidebar will take you directly to that section.
- **The Profile** dropdown is where to click if you'd like to logout. When you want to return to the course, return to your HSABC <u>Member Page</u> and click on **My Courses** (**Step 5**).

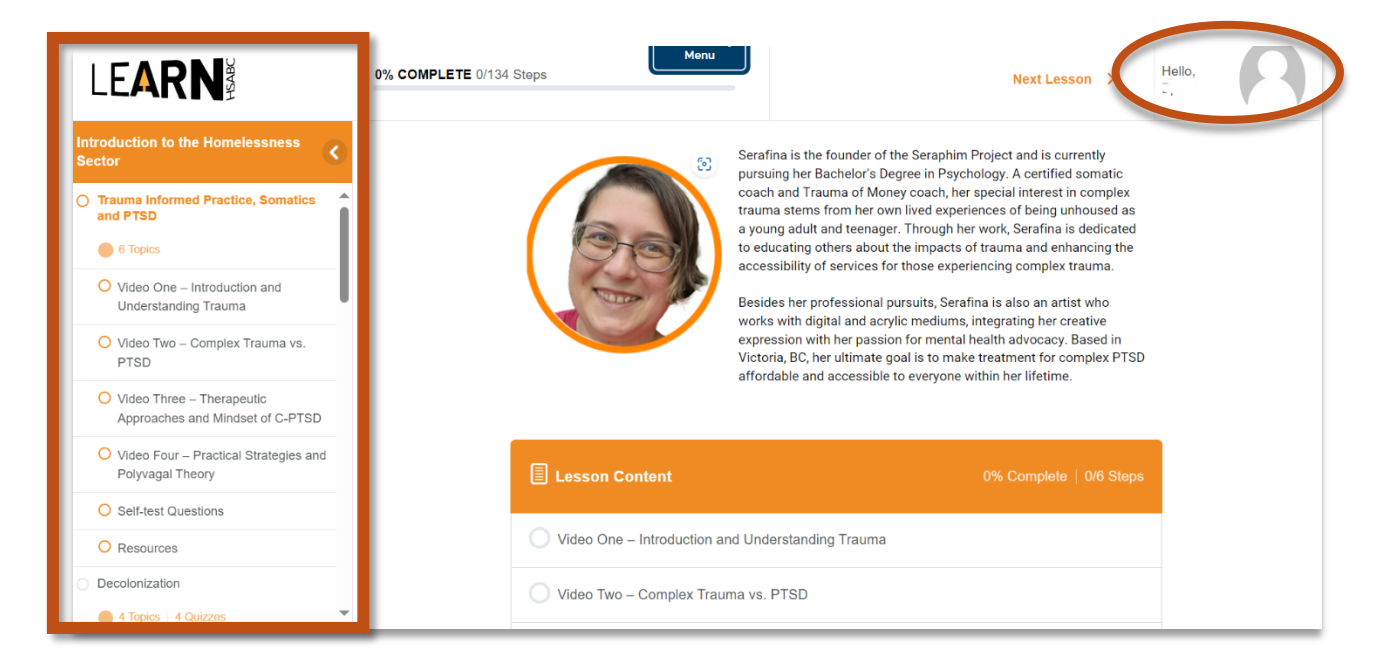

- **Important Reminder:** After completing a topic (watching the video and/or reading the content), be sure to click Mark Complete at the bottom of the page. **Do not click Next Topic**, as this won't record your progress.

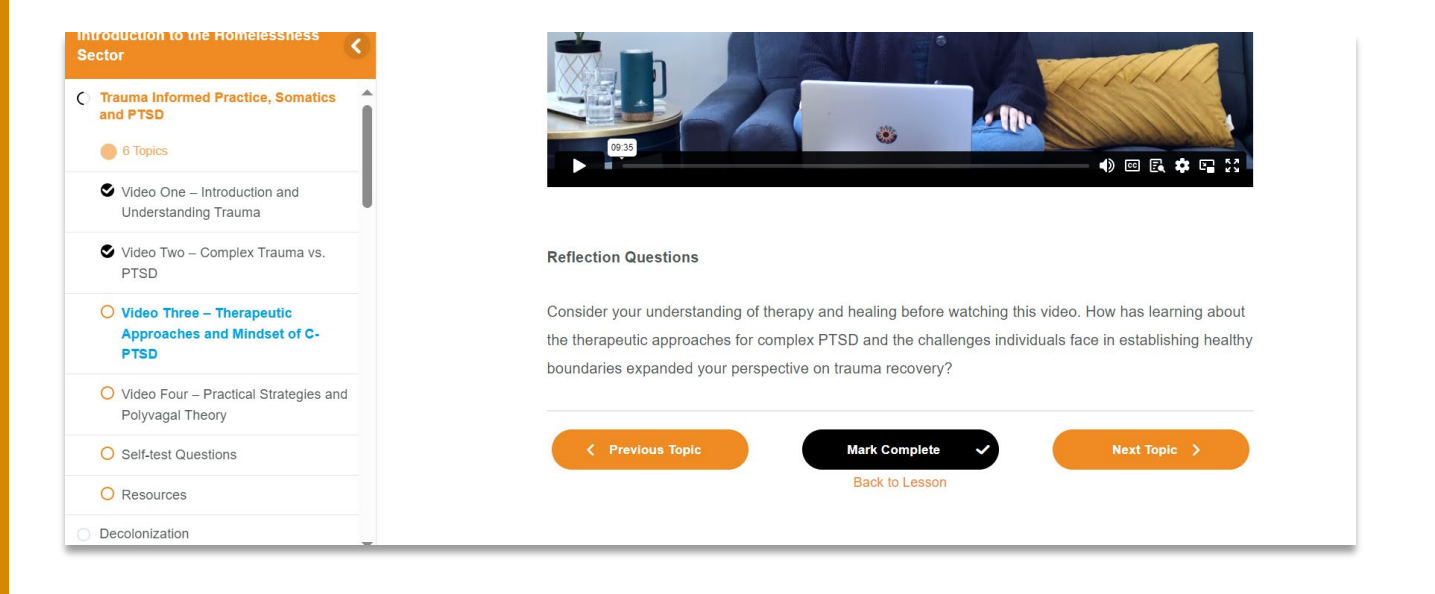

- **To view the certificates** you have earned, first exit the module by clicking the LearnHSABC logo in the top left corner of the screen.

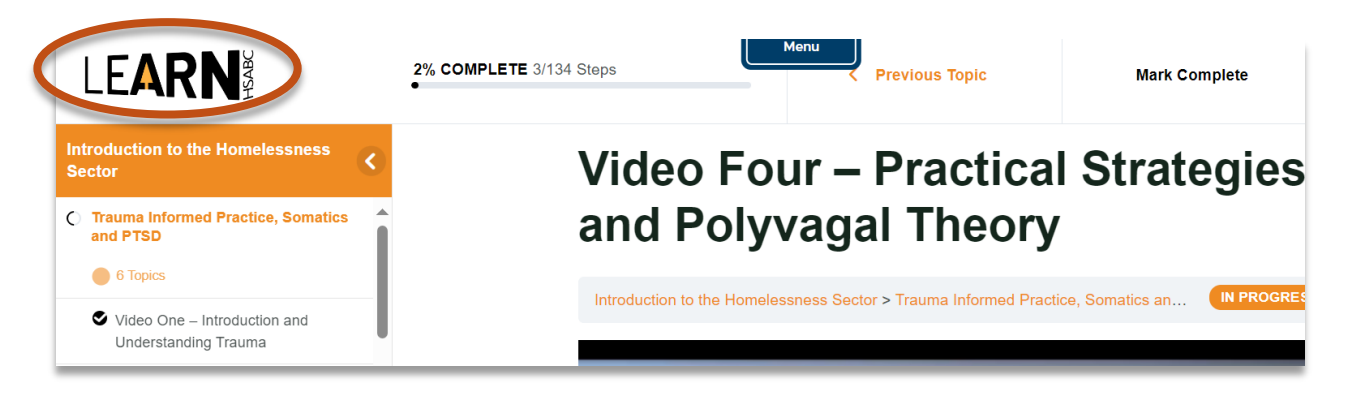

This will take you back to the LearnHSABC homepage. From there, click on **My Courses** in the main menu.

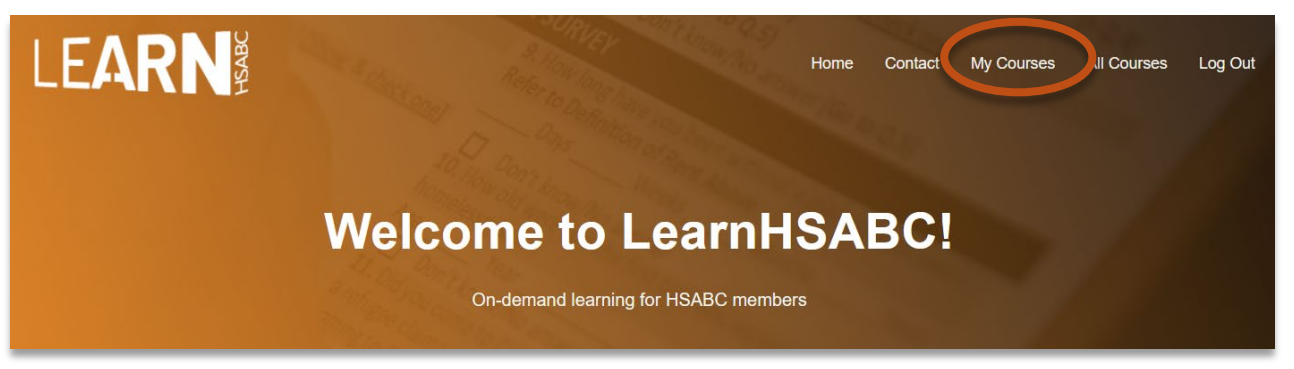

Click on **Expand All** or the **expand Icon** beside your completed courses to view, download, or print your certificate.

| Introduction to the Homelessness Sector<br>39% COMPLETE 53/134 Steps   |             |       |            | IN PROGRESS |
|------------------------------------------------------------------------|-------------|-------|------------|-------------|
| Quizzes                                                                | Certificate | Score | Statistics | Date        |
| Anti-Oppressive Violence<br>Prevention and De-Escalation<br>Final Quiz | E           | 80%   | E          |             |
| Neurodivergence at Work Final                                          | <b></b>     | 100%  |            |             |